## **Ordering Textbooks Online**

## Step 1 - Setup an account at www.thephoenixbookstore.com 1. Click on My Account

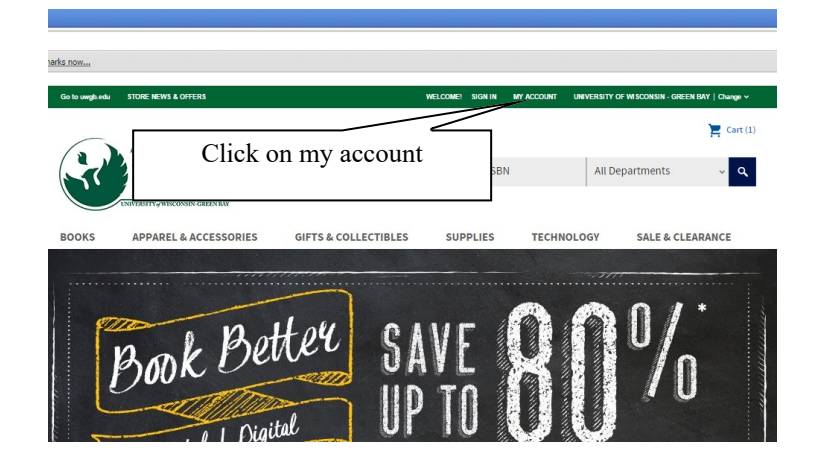

2. Click register under New Users (if you do not have an account already) or sign-in to your account

3. Fill out form completely-email, password, address

| Go to uwg                            | gb.edu | STORE NEWS          | & OFFERS                                                                                                  |               | 1         | Welcome!              | SIGN IN        | MY ACCOUNT             | UNIVERSITY OF      | WISCONSIN - GR | EEN BAY   Change 🗸 |
|--------------------------------------|--------|---------------------|----------------------------------------------------------------------------------------------------|---------------|-----------|-----------------------|----------------|------------------------|--------------------|----------------|--------------------|
|                                      |        | The<br>Phoe<br>Bool | enix<br>kstore<br>consin-green hav                                                                        |               | Search by | keyword               | ls or ISBN     |                        | All Dep            | artments       | 🚬 Cart (1)         |
| BOOKS                                | S      | APPARE              | L & ACCESSORIES                                                                                           | GIFTS & COLLE | CTIBLES   | SUP                   | PLIES          | TECHNO                 | DLOGY              | SALE & C       | LEARANCE           |
| Fill in if you hav<br>from us before | /e ore | dered               | Returning Customers Please sign in to your eFoi Email required Password required Forgot Password? Sign In | lett Account  |           | ew C<br>Cl<br>ease Th | ick if ine Pho | first time<br>enix Boo | ordering<br>kstore | g from         |                    |

# Step 2 - Ordering your textbooks

## 1.Go to www.thephoenixbookstore

### 2. Click on books, then textbooks & course materials

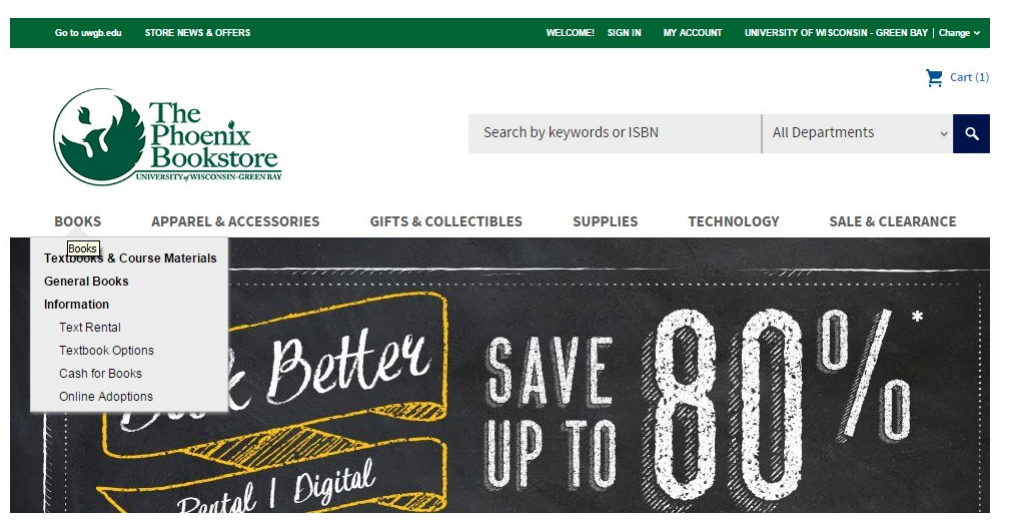

3. Select a term that you are ordering textbooks for

| E NEWS & OFFERS         |                                                                        |                                                                                                    | WELCOME! SIGN IN                                                                                                    | WY ACCOUNT UNIVERSITY C                                                                                                    | FWISCONSIN - GREEN BAY   Change 🗸                |
|-------------------------|------------------------------------------------------------------------|----------------------------------------------------------------------------------------------------|----------------------------------------------------------------------------------------------------|----------------------------------------------------------------------------------------------------|--------------------------------------------------|
| Ъe                      |                                                                        |                                                                                                    |                                                                                                    |                                                                                                    | Cart (1)                                         |
| hoenix<br>bookstore     |                                                                        | Search by                                                                                                    | keywords or ISBN                                                                                                    | All De                                                                                                    | epartments 🗸 🔍                                   |
| TTY∉WISCONSIN-GREEN BAY |                                                                        |                                                                                                    |                                                                                                    |                                                                                                    |                                                  |
| PAREL & ACCESSORIES     | GIFTS & COLLE                                                          | CTIBLES                                                                                                    | SUPPLIES                                                                                                    | TECHNOLOGY                                                                                                    | SALE & CLEARANCE                                 |
| 37                      |                                                                        |                                                                                                    |                                                                                                    |                                                                                                    |                                                  |
|                         |                                                                        |                                                                                                    |                                                                                                    |                                                                                                    |                                                  |
|                         | Term                                                                   |                                                                                                    |                                                                                                    |                                                                                                    |                                                  |
| •                       | Select Your Term                                                       |                                                                                                    | •                                                                                                    |                                                                                                    |                                                  |
|                         | Select Your Term<br>Fall 2018                                          |                                                                                                    |                                                                                                    |                                                                                                    |                                                  |
|                         | he hoenix<br>ookstore<br>may wiscossi crean and<br>parel & accessories | Term Select Your Term Select Your Your Your Your Your Your Your Your | Term         Select Your Term         Select Your Term         Select Your Term         Select Your Term         Select Your Term | The hoenix       Search by keywords or ISBN         Search by keywords or ISBN       Search by keywords or ISBN         PAREL & ACCESSORIES       GIFTS & COLLECTIBLES       SUPPLIES         Image: Select Your Term       Select Your Term       Select Your Term         Select Your Term       Select Your Term       Select Your Term         Select Your Term       Select Your Term       Select Your Term | Term     Select Your Term       Select Your Term |

RECOMMENDED

4. Select the department for your course

| Go to uwgb.edu | STORE NEWS & OFFERS              |               | WELCOME! SIGN IN           | MY ACCOUNT UNIVERSITY | DF WISCONSIN - GREEN BAY | Change 🗸   |
|----------------|----------------------------------|---------------|----------------------------|-----------------------|--------------------------|------------|
|                | The                              |               |                            |                       |                          | Cart (1)   |
| 5              | <b>Phoenix</b><br>Bookstore      |               | Search by keywords or ISBN | All D                 | epartments               | ~ <b>Q</b> |
|                | UNIVERSITY # WISCONSIN-GREEN BAY |               |                            |                       |                          |            |
| BOOKS          | APPAREL & ACCESSORIES            | GIFTS & COLLE | CTIBLES SUPPLIES           | TECHNOLOGY            | SALE & CLEARA            | NCE        |
|                | 1>                               |               |                            |                       | 3                        | 5          |
|                | 7                                |               |                            |                       |                          |            |
| Shop by Course | 9                                |               |                            |                       |                          |            |
| Program        |                                  | Term          |                            | Department            |                          |            |
|                |                                  | Epil 2019     | •                          | Select Your Depart    | ment                     | •          |

#### 5. Select the course number for your course

| 5. 5610                                                        | eet the course i            | iumber for ye                                       |                     |                        |                                   |     |
|----------------------------------------------------------------|-----------------------------|-----------------------------------------------------|---------------------|------------------------|-----------------------------------|-----|
| Go to uwgb.edu                                                 | STORE NEWS & OFFERS         |                                                     | WELCOME! SIGN IN MY | ACCOUNT UNIVERSITY OF  | WISCONSIN - GREEN BAY   Change 🗸  |     |
| Fr                                                             | The<br>Phoenix<br>Bookstore | Search by                                           | keywords or ISBN    | All Dep                | ि Cart (1<br>partments २ २ २      | .)  |
| BOOKS                                                          | APPAREL & ACCESSORIES       | GIFTS & COLLECTIBLES                                | SUPPLIES            | TECHNOLOGY             | SALE & CLEARANCE                  |     |
|                                                                |                             |                                                     |                     |                        | IS IS                             |     |
| Shop by Course<br>Program<br>All<br>Course<br>Select Your Cour | e<br>▼<br>se ▼              | Term<br>Fall 2018                                   | T                   | Department<br>ELECTIVE | T                                 |     |
| 6. Cho                                                         | oose the section            | n for your cou                                      | rse                 |                        |                                   |     |
| Go to uwgb.edu                                                 | STORE NEWS & OFFERS         | Search by                                           | WELCOMET SIGN IN M  | Y ACCOUNT UNIVERSITY O | FWISCONSIN - GREEN BAY   Change • | (1) |
| BOOKS                                                          | APPAREL & ACCESSORIES       | GIFTS & COLLECTIBLES                                | SUPPLIES            | TECHNOLOGY             | SALE & CLEARANCE                  |     |
|                                                                |                             |                                                     |                     |                        | LE E                              |     |
| Shop by Cours<br>Program<br>All<br>Course<br>100               | те<br>Т<br>Т                | Term<br>Fall 2018<br>Section<br>Select Your Section | •<br>•              | Department<br>ELECTIVE | ·                                 |     |
| 7. Clic                                                        | ek on Submit                |                                                     |                     |                        |                                   |     |
| Go to uwgb.                                                    | edu STORE NEWS & OFFERS     |                                                     | WELCOME! SIGN IN MY | ACCOUNT UNIVERSITY OF  | WISCONSIN - GREEN BAY   Change 🗸  |     |
|                                                                | The<br>Phoenix<br>Bookstore | Search b                                            | y keywords or ISBN  | All Dep                | artments v Q                      |     |
| BOOKS                                                          | APPAREL & ACCESSORIES       | GIFTS & COLLECTIBLES                                | SUPPLIES            | TECHNOLOGY             | SALE & CLEARANCE                  |     |
|                                                                |                             |                                                     |                     |                        |                                   |     |

| Program |   | Term      |   | Department |   |
|---------|---|-----------|---|------------|---|
| All     | • | Fall 2018 | • | ELECTIVE   | • |
| Course  |   | Section   |   |            |   |
| 100     | • | 5300      | • |            |   |

8. Click on the plus signs to expand the list and view which books you would like to purchase or rent

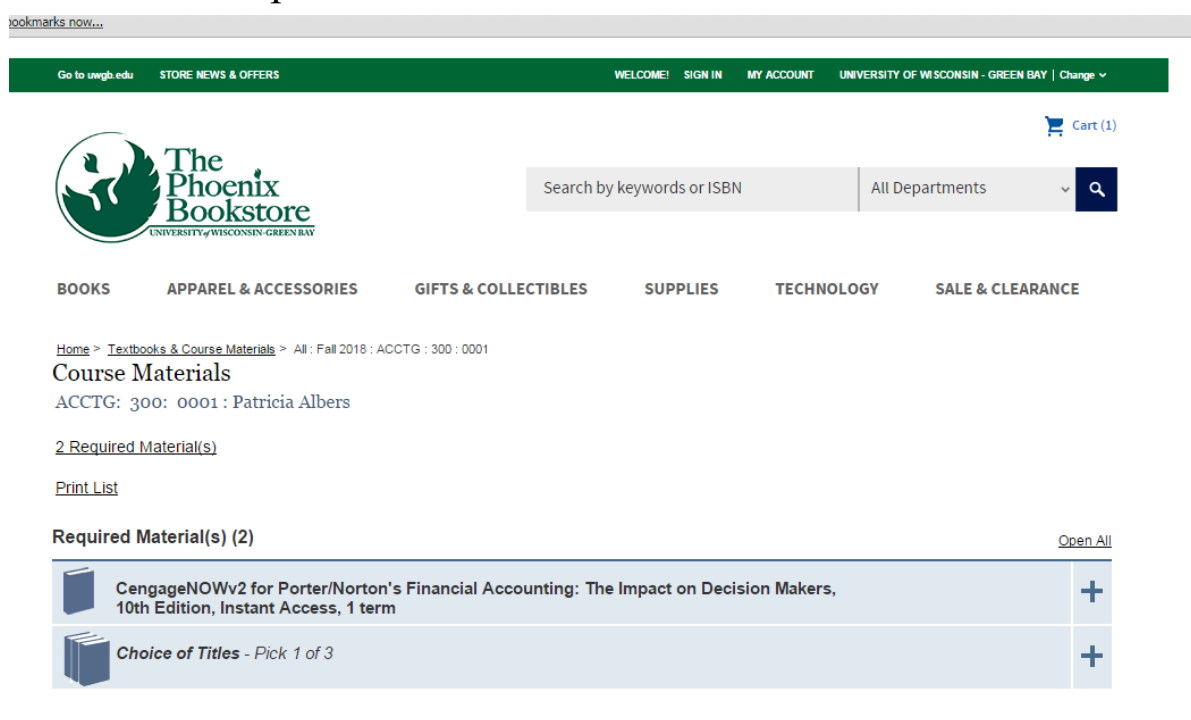

Please Note: Course and pricing information is subject to change based upon updated data from publishers and instructors.

9. Check the box of the item you want to purchase or rent and click "Add to Cart"

| Required iv                                                                 | laterial(s) (2)                                       |                                                                                                    | Open All    |
|-----------------------------------------------------------------------------|-------------------------------------------------------|----------------------------------------------------------------------------------------------------|-------------|
| Cen<br>10th                                                                 | gageNOWv2 for Porter/No<br>Edition, Instant Access,   | orton's Financial Accounting: The Impact on Decision Makers,<br>I term                                                                                                    | -           |
| Image<br>Not<br>Availabl<br>Author: Porter<br>Edition: 10th<br>ISBN: 978130 | 5662032                                               | Type         Buy/Rent         Option         Rental Period         Provider         In         Stock ?         Your Price           Digital         RENT         180 Days         Cengage Learning         ✓         \$130.00 | Add to Cart |
| Cho                                                                         | ice of Titles - Pick 1 of 3                           |                                                                                                    |             |
| Pick                                                                        | only 1 of the following 3 c                           | hoices. 1                                                                                                    |             |
| 1.                                                                          | Cengage Unlimit                                       | ed-One Year (Access Code)                                                                                                    | +           |
| 2.                                                                          | Cengage Unlimit                                       | ed-Two Year (Access Code)                                                                                                    | +           |
| 3.                                                                          | Cengage Unlimit                                       | ed-4 MONTH (Access Code)                                                                                                    | -           |
|                                                                             | Author: Cengage<br>Editor: N/A<br>ISBN: 9780357700037 | Type Buy/Rent Option Rental Period Provider I In Stock ? I Your Price         BUY       NEW         Buy       NEW         Backordered       \$144.00                                                                          | d to Cart   |

10. When all courses and books have been added to your shopping cart, click on "Cart" at the top right of the screen

|                                    | STORE NEWS & OFFERS                                         |                   | WE           | LCOME: SIGN IN  | MY ACCOUNT UN | VERSITY OF WISCONSIN - GREEP  | v BAT   Change ♥ |
|------------------------------------|-------------------------------------------------------------|-------------------|--------------|-----------------|---------------|-------------------------------|------------------|
|                                    | The                                                         |                   |              |                 |               |                               | 🚬 Cart (2)       |
| $( \mathbf{x}^{\prime} )$          | Phoenix<br>Bookstore                                        |                   | Search by ke | eywords or ISBN |               | All Departments               | ~ <b>Q</b>       |
|                                    | UNIVERSITY WISCONSIN-GREEN BAY                              |                   |              |                 |               |                               |                  |
| BOOKS                              | APPAREL & ACCESSORIES                                       | GIFTS & COLLE     | CTIBLES      | SUPPLIES        | TECHNOLO      | GY SALE & CLE                 | ARANCE           |
|                                    |                                                             |                   |              |                 |               |                               |                  |
|                                    |                                                             |                   |              |                 |               | Supplies                      |                  |
| <u>Home &gt; Textt</u><br>Course ] | books & Course Materials > All : Fall 2018 : A<br>Materials | CCTG : 300 : 0001 |              |                 |               | <u>Supplies</u><br>Technology |                  |

### 11. Choose an option for the Textbook Condition Availability. Then click "Checkout"

| Go to uwgb.edu                                                         | STORE NEWS & OFFERS                                                                                                    |                                                                                                    | WELCOME! SIGN IN                                                   | MY ACCOUNT                  | UNIVERSIT    | Y OF WISCONSIN - | GREEN BAY   Change \   |
|------------------------------------------------------------------------|----------------------------------------------------------------------------------------------------|----------------------------------------------------------------------------------------------------|--------------------------------------------------------------------|-----------------------------|--------------|------------------|------------------------|
| R                                                                      | The<br>Phoenix<br>Bookstore                                                                                                    | Se                                                                                                    | arch by keywords o                                                 | r ISBN                      | All          | Departments      | کے Cart (              |
| BOOKS                                                                  | APPAREL & ACCESSORIES                                                                                                    | GIFTS & COLLECTIBLES                                                                                                    | SUPPLIES                                                           | TECHN                       | IOLOGY       | SALE &           | CLEARANCE              |
| Your Car                                                               | t                                                                                                    |                                                                                                    |                                                                    |                             |              |                  |                        |
| Important me<br>Products bei                                           | ssages about items in your Cart:<br>Ig fulfilled by Phoenix Bookstore - UV                                                                                                    | V-Green Bay                                                                                                    |                                                                    |                             |              |                  |                        |
| Product Deta                                                           | ils                                                                                                    |                                                                                                    | Buy or Ren                                                         | t Qty Ur                    | nit Price    | Total Price      |                        |
| Ima<br>Corr<br>Social<br>Ima<br>Corr<br>Social                         | ge Edition: 2nd<br>Author: Guest<br>Publisher: W. W. Norto<br>Due Date:<br>Failure to return item o<br>each item not returned<br>Non-return processing<br>CengageNOW2 for F<br>Impact on Decision M<br>(Digital Edition)<br>Author: Porter<br>Publisher: Cengage Lu<br>Unthor: Porter<br>Publisher: Cengage Lu<br>Digital ISBN 97813056<br>Access: Downloadable | n & Company, Inc<br>December 2<br>n-time will result in the following ch<br>-<br>fee<br>Porter:Norton's Financial Account<br>akers, 10th Edition, Instant Acces<br>earning<br>accusa<br>a | 6, 2018<br>arge, for<br>\$93.80<br>\$8.40<br>Ing: The Rent Digital | 1 \$                        | 130.00       | \$130.00         | Delete                 |
|                                                                        | Rental: 180 Days<br><u>Click for Details</u>                                                                                                    |                                                                                                    |                                                                    |                             |              | Subt             | otal:\$174.80          |
| Textbook Co<br>Because our<br>This may affe<br>Yes! Repl<br>Do not rep | ndition Availability<br>textbook inventory can change, if the<br>c the total price of your order. Pleas<br>ace my book with the condition availab<br>lace my book. The unavailable item(s)                                                                                                    | textbook condition (new/used) yo<br>e Select:<br>le. ( <i>Recommended</i> )<br>will be cancelled from my order.                                                                           | u selected is unavaik                                              | able, we can re<br>Update C | place it wit | th the condition | available,<br>Checkout |
|                                                                        |                                                                                                    |                                                                                                    |                                                                    |                             |              |                  |                        |

\*\*Please note that if you check "Do not replace..", the book could be cancelled if the condition you selected is not available.\*\*

- 12. While in checkout, sign into the account you created at the beginning of the process
- 13. Delivery Options: pick up in store (free), shipping (\$7.50 or more)
- 14. Fill out payment information (debit/credit card or gift card).
- 15: Complete the Rental Agreement section and proceed to the next step.
- 16: Review your order details and select "Place Order".